Для того чтобы зайти в вебинар bigBlueButton с телефона вы должны получить ссылку на трансляцию.

В поле «Введите ваше имя» вы можете ввести своё ФИО либо название структурного подразделения в зависимости от необходимости. Далее нажимаете кнопку «Присоединиться».

| ◀ Viber 💵 3G                                  | 12:01                     | 66                      | °% 🔲 |
|-----------------------------------------------|---------------------------|-------------------------|------|
| AA 🔒 W                                        | ebinar.cfu                | v.ru                    | S    |
| *                                             |                           | айти Зарегистрироваться |      |
| Вы приглашены на встречу<br>Home Roc          | om                        | Введите Ваше и Прис     |      |
| Общедоступно<br>Записи                        | ы пеодолжительность польз | Search                  |      |
| Эта комната не содержит общедоступно записей. |                           |                         |      |

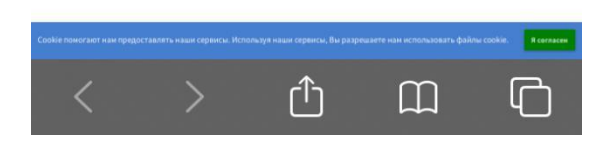

Если после этого вам отобразилось «Встреча ещё не началась», обратитесь к администратору.

При входе в комнату система предложит вам «Микрофон» или «Только слушать».

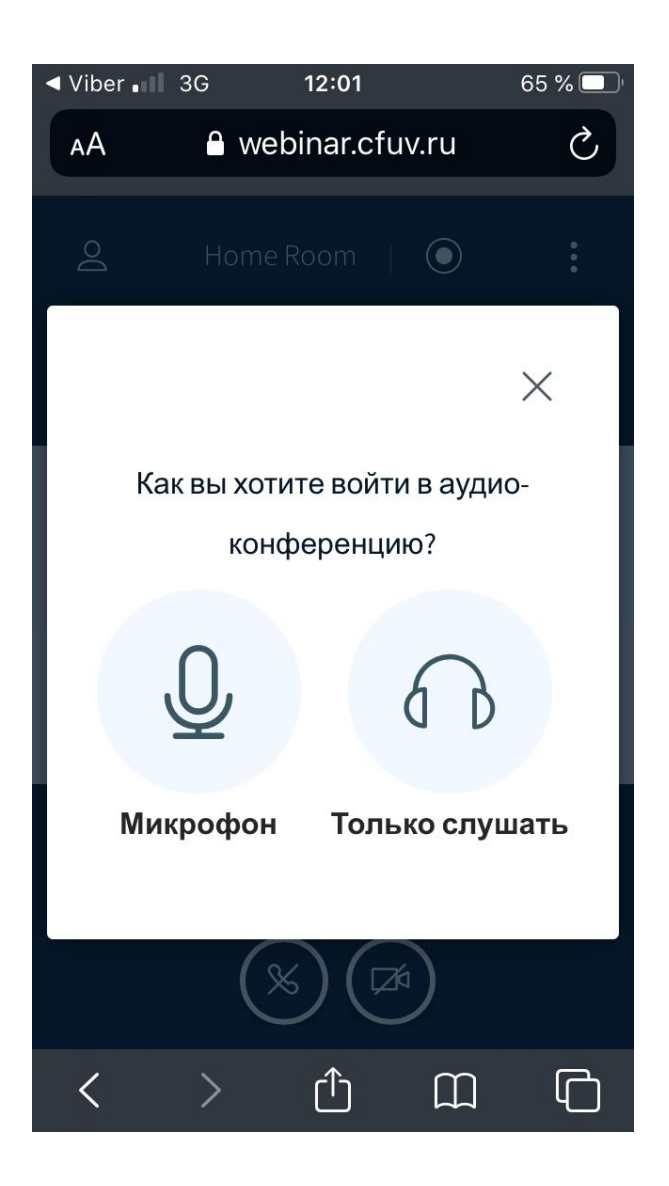

(!) Если ничего не выбрать и закрыть данное окно, то вы не сможете ни разговаривать по микрофону, ни слышать собеседников.

Если вы выбрали «Микрофон», у вас высыветится сообщение «сайт https://webinar.cfuv.ru/ запрашивает доступ к микрофону» - нажмите «разрешить»

У вас может высветиться сообщение «Разрешить приложению записывать аудио?» - нажмите «разрешить»

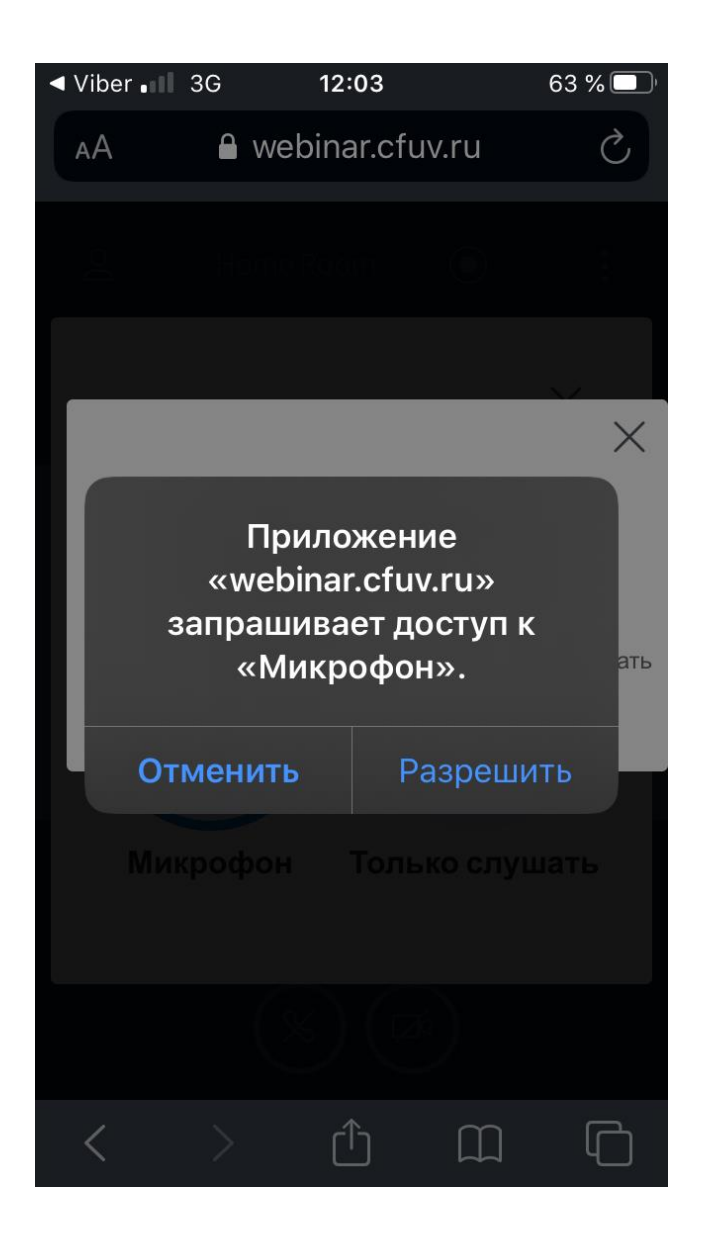

После этого вы увидите сообщение «Подключение к тесту звука».

Некоторое время звук вашего микрофона будет вам слышен. Если вы слышали себя во время теста звука, то нажмите «Да» - звук настроен правильно. Если вы ничего не слышали, то нажмите «Нет», попробуйте выбрать другой микрофон и повторите попытку кнопкой «Повторить».

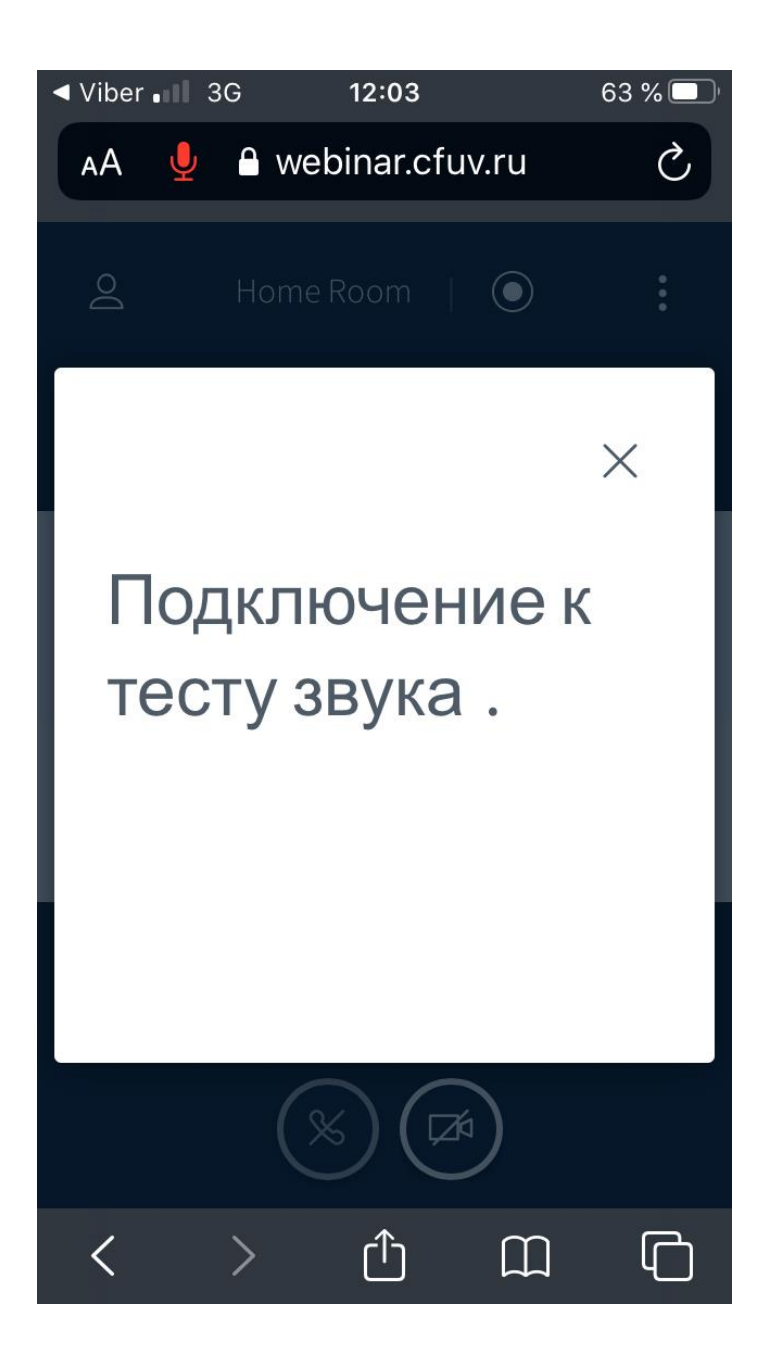

Для запуска вашей камеры нажмите на иконку вэбкамеры внизу окна.

У вас высыветится сообщение «сайт https://webinar.cfuv.ru/ запрашивает доступ к камере» - нажмите «разрешить»

У вас может высветиться сообщение «Разрешить приложению снимать фото и видео?» - нажмите «разрешить»

В появившемся окне можно выбрать саму камеру (переднюю или заднюю), а так же качество трансляции.

| 12:24 🖻 🛞 💿 🕕                  | ¢ <b>▼</b> <sup>R</sup> ▲ |  |  |  |
|--------------------------------|---------------------------|--|--|--|
| 🛆 🄒 webinar.cfuv.ru/html5c     | 24                        |  |  |  |
|                                |                           |  |  |  |
|                                | ×                         |  |  |  |
| Настройки вэбкамеры            |                           |  |  |  |
|                                |                           |  |  |  |
| camera2 1, facing front        | ۲                         |  |  |  |
| camera2 0, facing back         | 0                         |  |  |  |
| camera2 1, facing front        |                           |  |  |  |
| Качество                       |                           |  |  |  |
| Medium quality                 | •                         |  |  |  |
| Отмена                         |                           |  |  |  |
| Начать трансляцию с вэб-камеры |                           |  |  |  |
|                                |                           |  |  |  |
|                                |                           |  |  |  |
| <                              |                           |  |  |  |

(!) Чем выше качество видео-трансляции, тем больше нагрузки идёт на интернет каждого участника включая вас

Так же в общем чате вебинара каждый может писать текстовые сообщения. Если вы не уверены видят вас или слышат спросите в общем чате. Чтобы зайти в чат нажмите на иконку слева сверху.

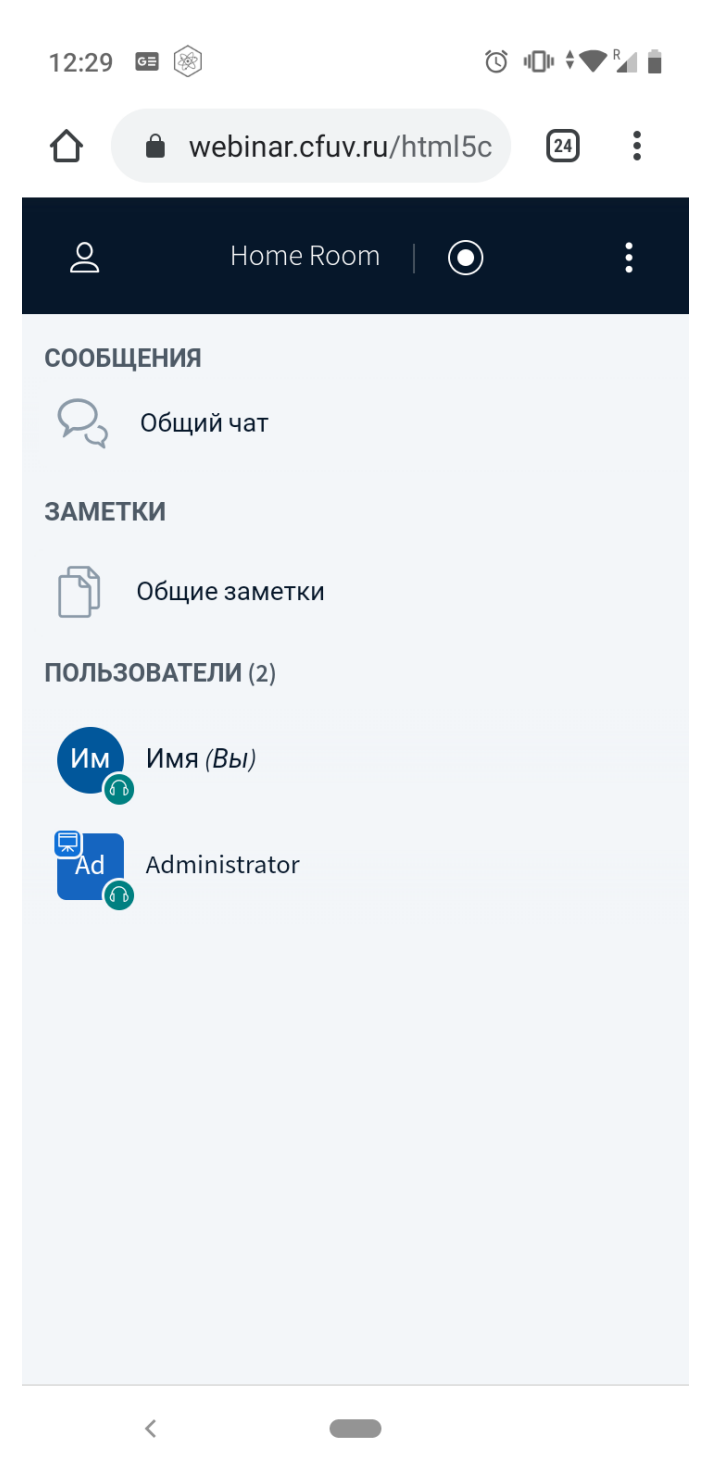